- This site will be retiring Friday, October 11<sup>th</sup>. To download your certificates for past activities you attended, you will need to follow the instructions below before this deadline:
  - 1. Navigate to this website: <u>https://www.phscpd.org/</u>
  - 2. On the top right of page, click 'Login'

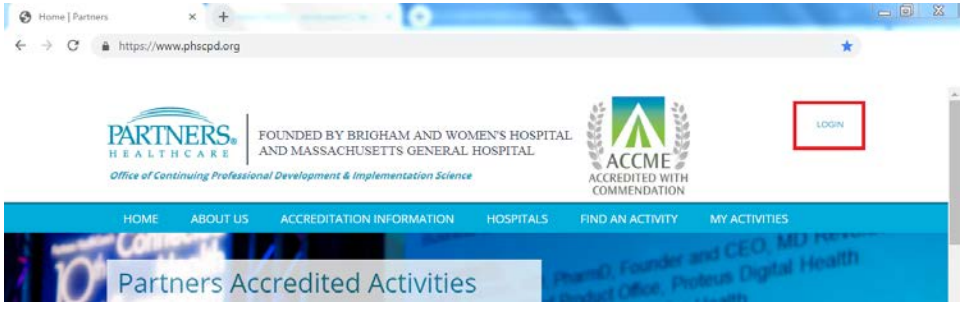

3. <u>PARTNERS EMPLOYEES</u>: Click the blue box on the left of the screen (outlined in green in screenshot below)

<u>NON-PARTNERS EMPLOYEES</u>: Log-in under General Access Log-In on the right side of the screen (outlined in pink in screenshot below); if you forgot your password, please click on "Reset Your Password?" (outlined in blue in screenshot below)

<u>DON'T HAVE AN ACCOUNT</u>: click Create Account under the "Don't Have an Account?" section on the right side of the screen (outlined in purple in screenshot below)

| FOUNDED BY           H E A L T H C A R E           Office of Continuing Professional Development | Y BRIGHAM AND WO<br>CHUSETTS GENERAL<br>& Implementation Science | MEN'S HOSPITAL<br>, HOSPITAL<br>e                                                                       | ACCEME<br>ACCEDITED WITH<br>COMMENDATION                                                                 |                                                                 | LOGIN               |
|--------------------------------------------------------------------------------------------------|------------------------------------------------------------------|----------------------------------------------------------------------------------------------------|----------------------------------------------------------------------------------------------------|-----------------------------------------------------------------|---------------------|
| HOME ABOUT US ACCREDITA                                                                          | TION INFORMATION                                                 | HOSPITALS                                                                                               | FIND AN ACTIVITY                                                                                         | MY ACTIVITIE                                                    | S                   |
| Partners Employees Login using your Partners username Click Here                                 |                                                                  | Don't Have<br>Create an account tr<br>activities for multidis<br>Partners Office of C<br>Create Account | an Account?<br>oday and gain access to co<br>ciplinary health care profes<br>ontinuing Professional Deve | ntinuing medical e<br>sionals. Registratic<br>elopment is FREEI | ducation<br>on with |
|                                                                                                  |                                                                  | General Act<br>Please enter your lo<br>Username: userna<br>Password:<br>Login<br>Reset Your Passw       | cess Login<br>gin information below<br>ame                                                               |                                                                 |                     |

4. After successfully logging in, you will be brought to a page outlining your *Activities in Progress, Completed Activities,* and *Certificates and Transcripts* 

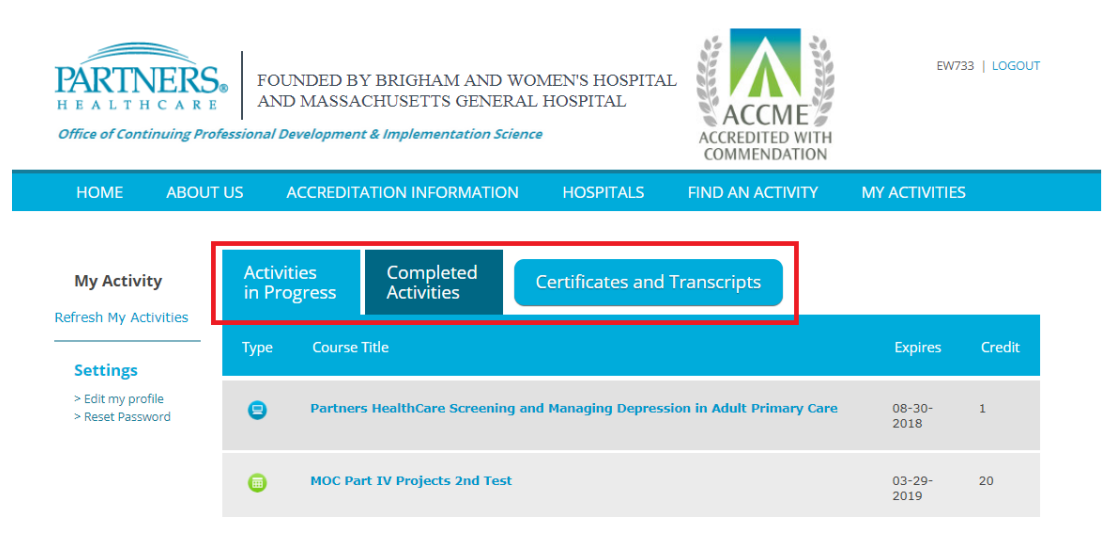

5. To obtain your certificates for past programs, click Certificates and Transcripts

| H E A L T H C A R E<br>Office of Continuing Prov | FOUNDED BY BRIGHAM AND WOMEN'S HOSPITAL<br>AND MASSACHUSETTS GENERAL HOSPITAL<br>fessional Development & Implementation Science | EW733   LOGOUT    |
|--------------------------------------------------|----------------------------------------------------------------------------------------------------|-------------------|
| HOME ABOUT                                       | US ACCREDITATION INFORMATION HOSPITALS FIND AN ACTIVITY                                                                         | MY ACTIVITIES     |
| My Activity<br>Refresh My Activities             | Activities Completed Certificates and Transcripts                                                                               |                   |
| Sottings                                         | Type Course Title                                                                                                    | Expires Credit    |
| > Edit my profile<br>> Reset Password            | Partners HealthCare Screening and Managing Depression in Adult Primary Care                                                     | 08-30- 1<br>2018  |
|                                                  | MOC Part IV Projects 2nd Test                                                                                                   | 03-29- 20<br>2019 |

6. After clicking *Certificates and Transcripts*, a new tab will open. This is where all your certificates for completed activities will be

**Please Note:** If an activity you thought you completed is not listed here, that means you did not follow all required steps at the conclusion of the activity to claim your credit and print your certificate. The "Print Certificate" button had to have been clicked in order for an activity to be marked complete and be listed here

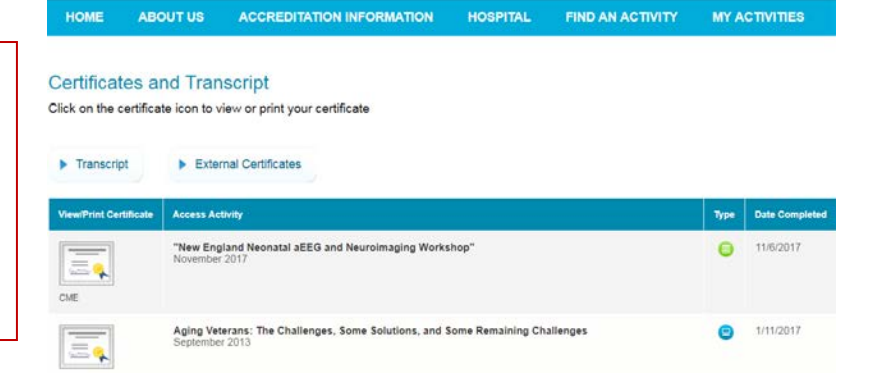

7. To print your certificate, click on one of your activities; this will bring you to the activity's website. From here, you will need to navigate to the 'Print Certificate' tab.

| vity: Live Event Release I    | Date: 11/6/2 | 017 Expiration Date: 7/12/2018                                                                                          |
|-------------------------------|--------------|----------------------------------------------------------------------------------------------------|
| STEP 1:<br>Activity Overview  | ~            | Print Certificate                                                                                                    |
| STEP 2:<br>CME/CE Information | ~            | Congratulations! You have successfully completed this activity. You may<br>print your certificate using the link below. |
| STEP 3:<br>Post Test          | ~            | Your Physician Certificate                                                                                              |
| Evaluation                    | ~            |                                                                                                    |
| ntere<br>Print Certificate    |              | Adobe keader is required to view the certificates. Click here to download the free Reader.                              |

8. On the 'Print Certificate' tab, click on the button for your certificate

| nty: Live Event Release Date: 11/6/ | 2017 Expiration Date: 7/12/2018                                                                                         |
|-------------------------------------|----------------------------------------------------------------------------------------------------|
| Activity Overview                   | Print Certificate                                                                                                    |
| STEP 2:<br>CME/CE Information 🗸     | Congratulations! You have successfully completed this activity. You may<br>print your certificate using the link below. |
| Post Test 🗸                         | Your Physician Certificate                                                                                              |
| Evaluation                          |                                                                                                    |
| STEP &<br>Print Certificate         | Adobe Reader is required to view the certificates. Click here to download the free Reader.                              |
|                                     | Finish ►                                                                                                    |